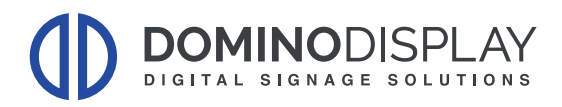

# **CONFIGURAZIONE GUIDATA PER HOSTING VXT**

## Tasti di Accensione:

Consente di accendere il prodotto.

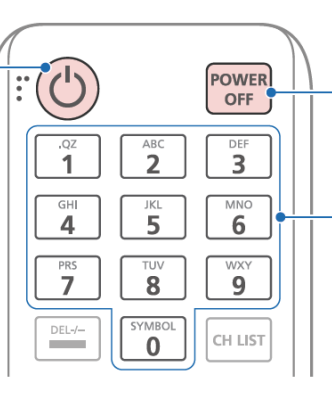

Consente di spegnere il prodotto.

Tasti numerici Utilizzare per immettere un PIN, una data, ecc.

# Tasti di Configurazione:

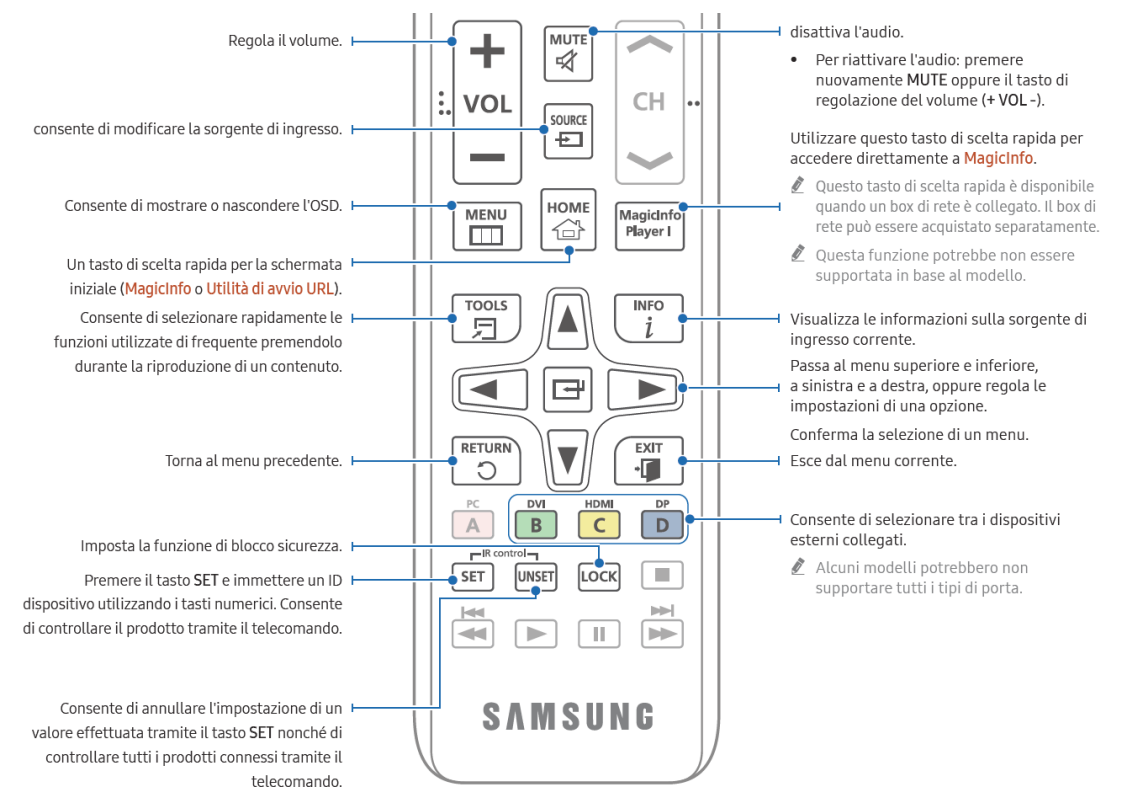

### Utilizzare le frecce di spostamento sul telecomando per muoversi nei menu:

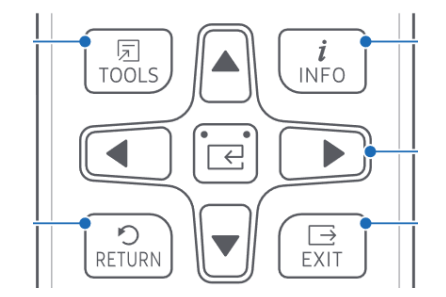

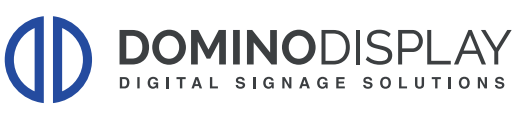

# **PROCEDURA CONFIGURAZIONE VXT (T.4 – T.5)**

| Tizen4.0                   | Tizen5.0                     |
|----------------------------|------------------------------|
| QxR Series (QHR, QMR, QBR) | OHB Series (OHB, OHB-S)      |
| QxN Series (QMN, QBN, QEN) | OxN Series (OMN-S, OHN)      |
| OMB                        | OxA Series (OMA, OHA, OHA-S) |

#### A) Aggiornamento Firmware

- 1) Impostare la sorgente del monitor su HDMI
- 2) Cliccare sul tasto MENU del telecomando
- 3) Seleziona Supporto → Aggiornamento Software → Aggiorna Ora

### B) Attivazione Vxt

- 4) Selezionare "Rete" dal MENU
- 5) Selazionare "Impostazioni Rete del Server" → Connetti al Server:

| ~  | Imp. di rete del server |          | Connettersi al server<br>Magicinfo. |
|----|-------------------------|----------|-------------------------------------|
|    | Connetti a server       |          |                                     |
|    | Mod. MagicInfo          | Premium  |                                     |
|    | Accesso server          | Consenti | Second Second                       |
| @  | Modalità FTP            | Attiva   |                                     |
|    | Server Proxy            | Off      |                                     |
| 29 |                         |          |                                     |
| 3  |                         |          |                                     |
|    |                         |          |                                     |

6) Inserire i parametri riportati in tabella

| Indirizzo Server: | rm.samsungvx.com |
|-------------------|------------------|
| TLS:              | usa              |
| Porta:            | 443              |

| Connect to MagicInfo Server                                                                    |                  |
|------------------------------------------------------------------------------------------------|------------------|
| Enter the server information to manage your device.<br>Proceed without saving to set up later. |                  |
|                                                                                                |                  |
|                                                                                                |                  |
| Server Address                                                                                 | rm.samsungvx.com |
|                                                                                                |                  |
| TLS                                                                                            | Use              |

→ Premere" SALVA" una volta inseriti tutti i parametri

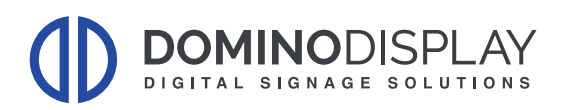

7) Terminata la procedura di connessione al server, cliccare il tasto "HOME":

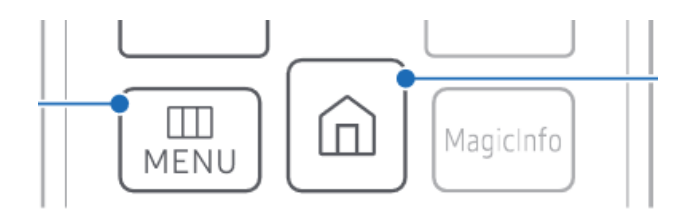

→ Selezionare la voce "LETTORE" e premere "OK"

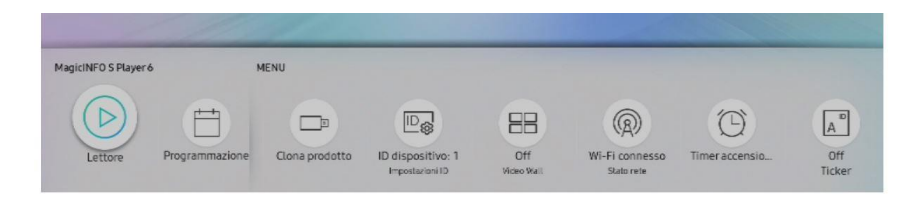

→ Selezionare "Canale di rete" e premere "OK"

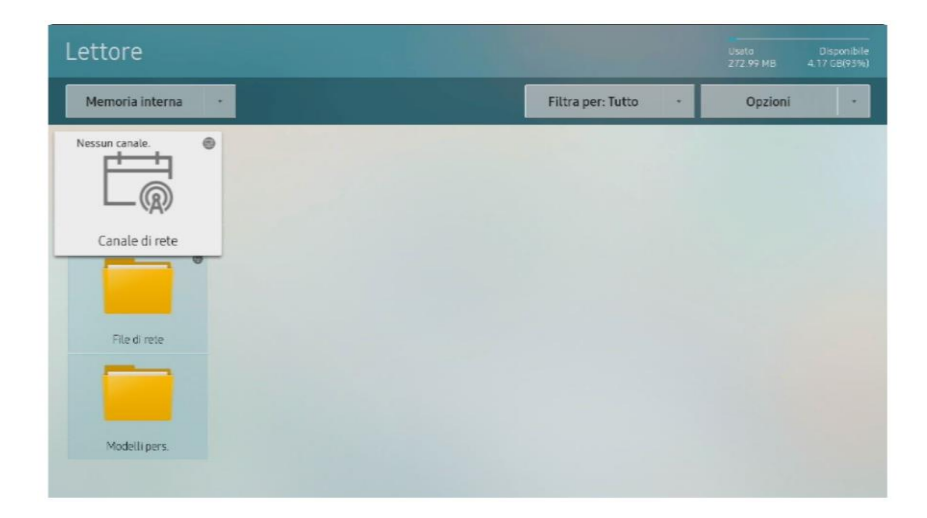

- → Attendere la scritta "Magic Info"
- → Dopo pochi secondi apparirà un numero a 6 cifre (Pairing Code) che andrà inserito anche in VXT

| Samsung VXT Player |   |                                                 |                                                                    |            |   |  |
|--------------------|---|-------------------------------------------------|--------------------------------------------------------------------|------------|---|--|
|                    |   | Pairi                                           | ing Code                                                           |            |   |  |
| 1                  | а | 2                                               | 5                                                                  | е          | 8 |  |
|                    |   | T. Go to S<br>https://ww<br>Enterthis pairing o | amsung WCT CMS.<br>ww.samsungvx.com<br>code in the <b>Add Scre</b> | een popup. |   |  |

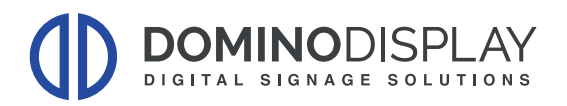

## C) Aggiungere lo Schermo in VXT

- 1) Accedere a VXT
- 2) Cliccare sul "+" nella sezione "Schermo"

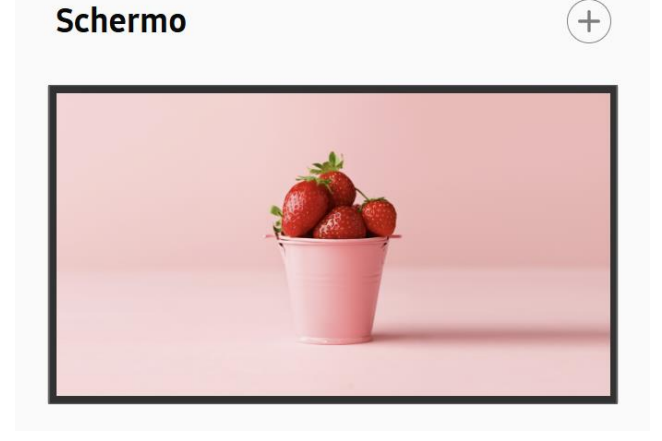

3) Premere su "Schermata Samsung"

| 'ima schermata.  |
|------------------|
| Schermo virtuale |
| ••••             |
|                  |

4) Premere su "Abbina il mio schermo" in basso a destra

| Sel        | Preparati<br>Esegui VXT Player<br>app VXT Player non è visibile nella schermata Home, esegui Applicazioni e | installalo.           |
|------------|----------------------------------------------------------------------------------------------------|-----------------------|
| ٢          |                                                                                                    | >                     |
| Precedente |                                                                                                    | Abbina il mio schermo |

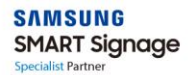

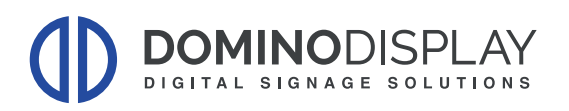

5) Inserire il codice a 6 cifre presente sul monitor

| Aggiungi schermo                    | >                   | < |
|-------------------------------------|---------------------|---|
| ۷<br>Inserisci il codice di associa | zione a 6 caratteri |   |
| 1 a 2 5                             | e 8                 |   |
| Tag                                 |                     |   |
| $\oplus$                            |                     |   |
|                                     |                     |   |
| ∧ Altro                             | Annulla Abbina ora  |   |

- 6) Premere su "Abbina Ora" in basso a destra
- 7) Se la procedura è andata a buon fine sul monitor apparirà il logo VXT e sarà possibile inviare contenuti allo schermo

#### Per Maggiori informazioni potete visitare i nostri video tutorial:

#### Aggiunta e Collegamento del Display

https://www.youtube.com/watch?v=B1qJTfvnYgg&list=PLJpCnBHsV4lvU1P8uleBm9Wt64LMP0fPJ&i ndex=2

#### Caricamento e Pubblicazione dei Contenuti:

https://www.youtube.com/watch?v=75X-CFR00qQ&list=PLJpCnBHsV4IvU1P8uleBm9Wt64LMP0fPJ&index=7

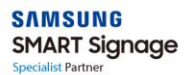